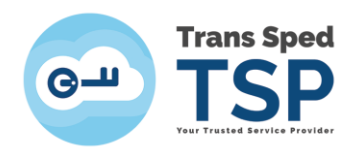

Str. Despot Vodă, Nr.38, Sector 2, București 021 210 8700 | 021 210 7500 transsped.ro | office@transsped.ro

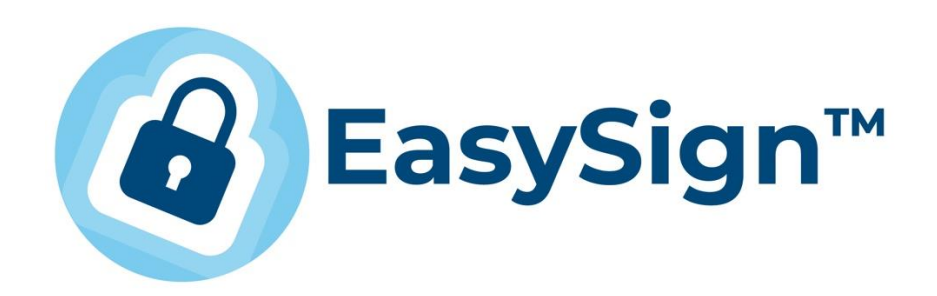

EasySign 2.5.2.– Ghid de instalare și utilizare folosind certificatele digitale în cloud

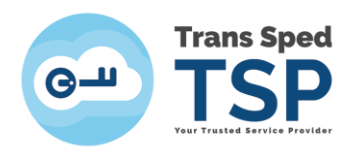

# Table of Contents

| 1. Introducere                                               | 3  |
|--------------------------------------------------------------|----|
| 2. Cerinte                                                   | 3  |
| 3. Instalarea aplicației                                     | 3  |
| 4. Licențierea aplicației                                    | 6  |
| 5. Importul certificatului în store-ul sistemului de operare | 11 |
| 6. Semnarea unui document în format in .p7m/.p7s             | 14 |
| 7. Semnarea unui document în format .pdf                     | 19 |

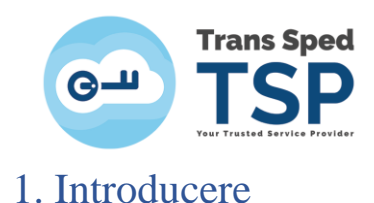

Acest document furnizează instrucțiuni cu privire la instalarea aplicației EasySign, precum și pentru importul și utilizarea certificatului digital în cloud folosind aplicația EasySign pentru semnarea digitală a documentelor.

### 2. Cerințe

- ✓ Pentru a semna documentele, clienții trebuie să dețină un certificat valabil și nerevocat eliberat de Trans Sped.
- ✓ Pentru a instala aplicația EasySign, trebuie să fie activată/instalată componenta Microsoft .NET Framework versiunea minimă 3.5.

NOTĂ! Acest ghid a fost elaborat utilizând versiunea 2.5.2 a aplicației EasySign și sistemul de operare Microsoft Windows 10.

### 3. Instalarea aplicației

- Pentru descărcarea aplicației EasySign puteți accesa link-ul de mai jos: https://ca.transsped.ro/Files/EasySign/EasySign 2.5.2 RO x86 Setup.zip
- Pentru a instala aplicația trebuie să faceți dublu click pe fișierul de instalare, **Easysign Setup RO.msi.**
- În fereastra care se deschide, faceți click pe butonul Next pentru a instala aplicația EasySign.

| 🛃 EasySign                                                | <                           | ≥               | -           |        | × |
|-----------------------------------------------------------|-----------------------------|-----------------|-------------|--------|---|
| Welcome to the EasySign                                   | n S <mark>etup W</mark> iza | Ird             | 2,          |        | Y |
| Acest program va va ghida de-a lungul p<br>dumneavoastra. | rocesului de instalar       | e a EasySign p  | pe calcula  | atorul |   |
|                                                           |                             |                 |             |        |   |
| ATENTIE: Aceasta aplicatie pentru calcu                   | llator este protejata c     | le legea drepti | urilor de a | autor. |   |
|                                                           | Cancel                      | < Back          |             | Next   |   |

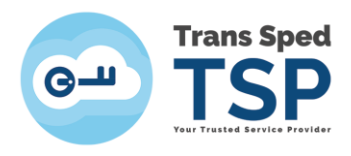

• Bifați opțiunea Everyone și faceți click pe butonul Next.

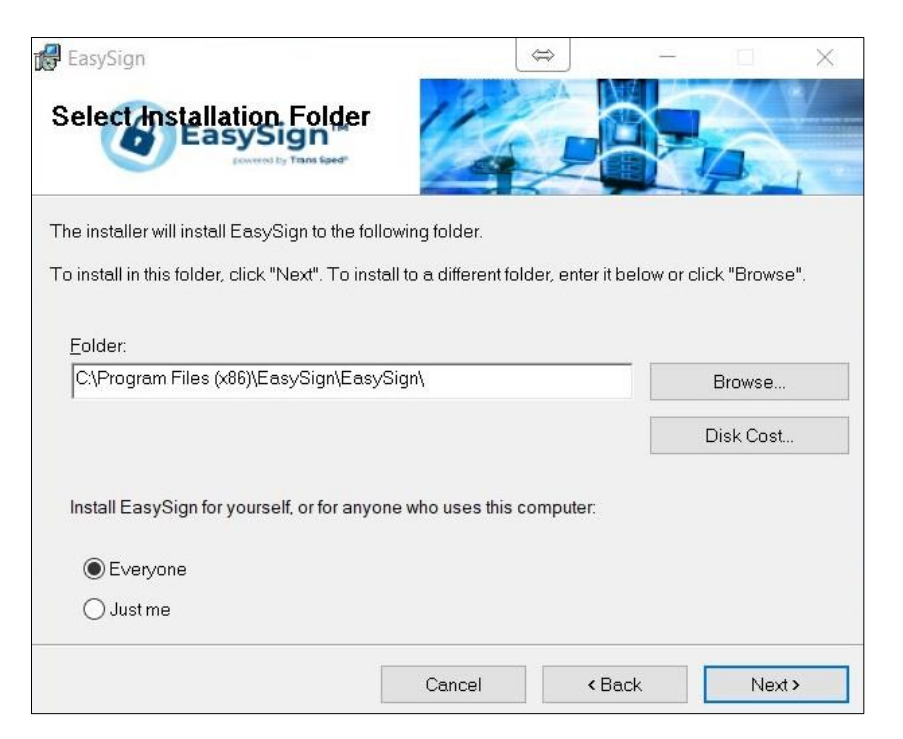

• Dați din nou click pe **Next** și așteptați ca aplicația să se instaleze.

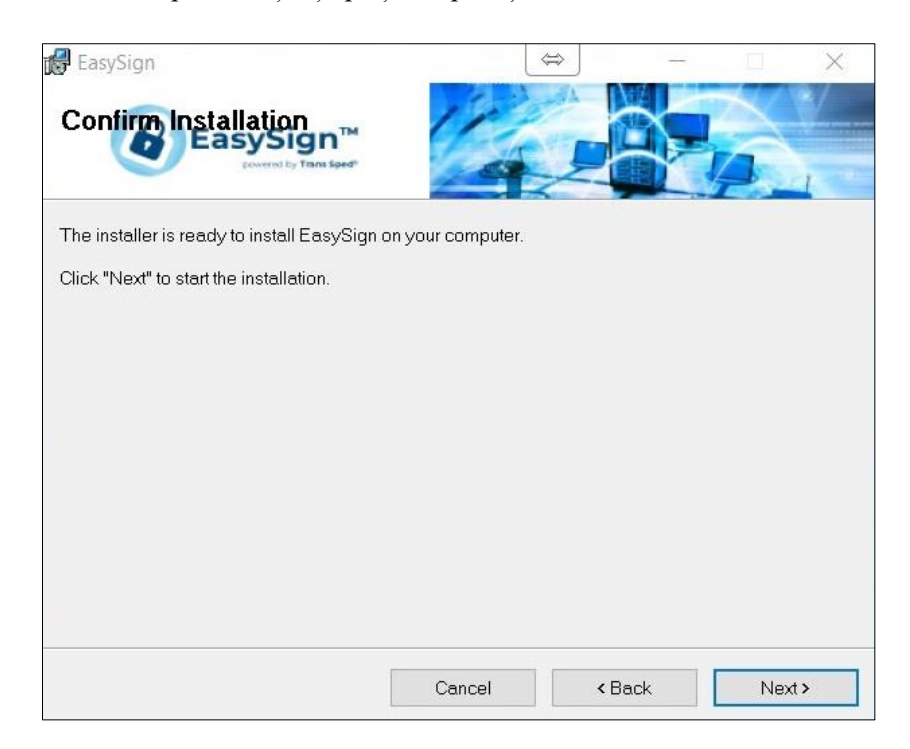

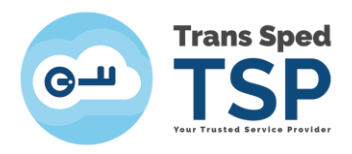

• În cele din urmă, faceți click pe butonul Close.

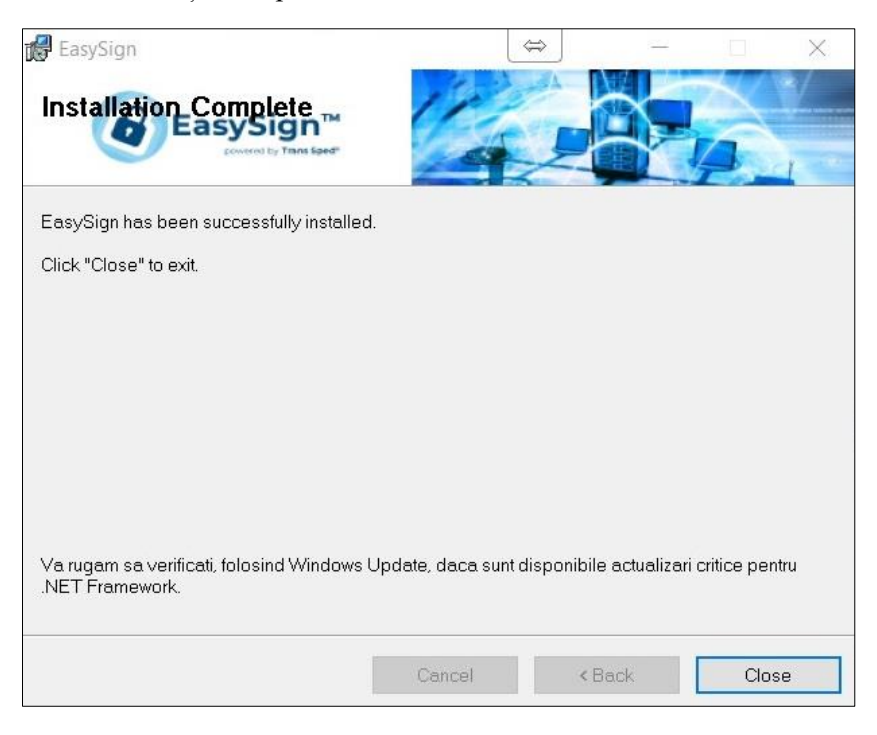

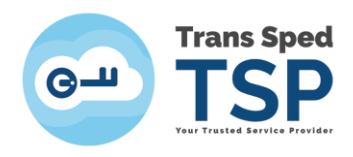

# 4. Licențierea aplicației

NOTE! Fișierele de licență trebuie instalate pentru a utiliza caracteristicile suplimentare ale aplicației EasySign. Aceste fișiere sunt trimise automat, prin e-mail, după achiziționarea licenței solicitate.

Licențele emise pe adresa dumneavoastră de email ar trebui instalate (trebuie să salvați atașamentele acestui mesaj pe computer).

| 📕   🕑 📜 🗢   Transsped |               |                  | • _              |          |
|-----------------------|---------------|------------------|------------------|----------|
| File Home Share       | View          |                  |                  | $\sim$ ( |
| 🔶 🗉 🗸 🛧 📒 🔶 Tran      | nssped        | v ℃              | Search Transsped | م        |
| ^                     | Name          | Date modified    | Туре             | Size     |
| Quick access          | 🖳 License.p7m | 19/12/2019 10:59 | PKCS7 Signed Mes | 3 KB     |
| OneDrive              | License.xml   | 19/12/2019 10:59 | XML Document     | 1 KB     |
| 🗸 🍠 This PC           |               |                  |                  |          |
| 👌 挶 3D Objects        |               |                  |                  |          |
| 🗧 🔚 Desktop           |               |                  |                  |          |
| Documents             |               |                  |                  |          |
| > 📜 Downloads         |               |                  |                  |          |
| > 🚺 Music             |               |                  |                  |          |
| > 🚡 Pictures          |               |                  |                  |          |
| Videos                |               |                  |                  |          |
| 🔰 Local Disk (C:)     | <             |                  |                  |          |
| 2 items               |               |                  |                  |          |

• Deschideți EasySign și din fereastra principală faceți click pe tab-ul **Operații Diverse** și selectați opțiunea **Despre aplicație**!.

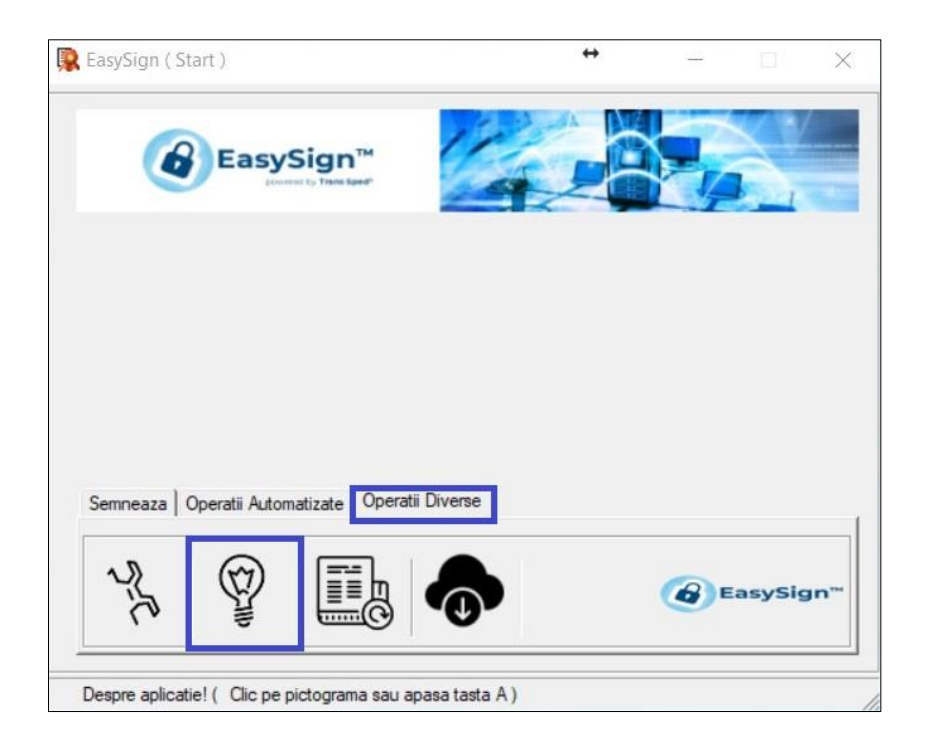

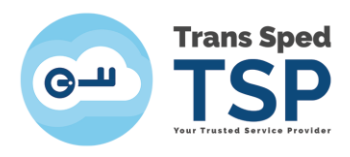

#### • Dați click pe Instalează fisiere licenta!

| 🔁 EasySign           | ( Desp         | ore )                        |                 |            | ÷        | 1778 |     | ×    |
|----------------------|----------------|------------------------------|-----------------|------------|----------|------|-----|------|
| (                    | 8              | EasySig                      | n™<br>tuer      | 14         |          | 2,   |     |      |
| Aplicatie            | Eas            | ySign (2.5.0)                |                 | Producator | EasySign | N,   |     |      |
| APLICATI<br>Fisierel | IE NE<br>Le li | LICENTIATA!<br>centa lipsesc |                 |            |          |      |     | ^    |
|                      |                |                              |                 |            |          |      |     | ~    |
| Citeste lice         | enta!          | Instaleaza f                 | fisiere licenta |            | [        | ×    | Inc | hide |
|                      |                |                              |                 |            |          |      |     |      |

• Vi se va solicita să selectați fișierul "License.xml", dați click pe OK.

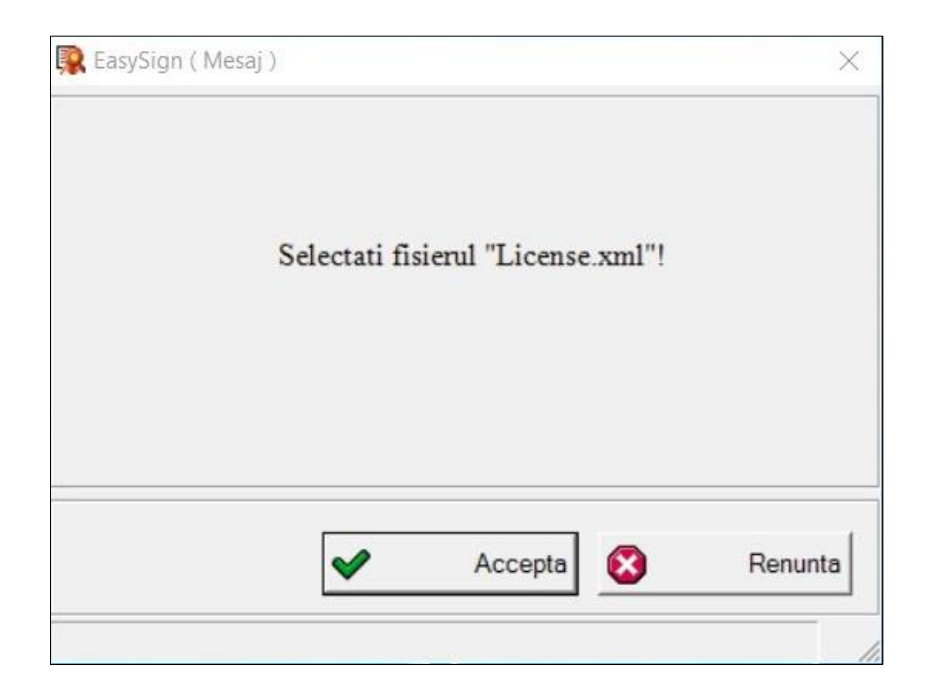

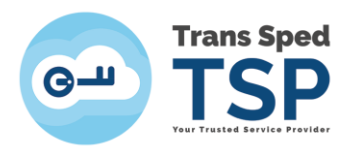

• Alegeți fișierul "License.xml" și dați click pe Open.

| 🔂 Open               |                                  |                  |                      | ×            |
|----------------------|----------------------------------|------------------|----------------------|--------------|
| ← → ~ ↑ 📙 « Use      | ers > User > Desktop > Transsped | ~ Ö              | Search Transsped     | Q            |
| Organise 👻 New folde | r                                |                  |                      |              |
| This PC              | Name                             | Date modified    | Туре                 | Size         |
| 3D Objects           | License.xml                      | 19/12/2019 10:59 | XML Document         | 1 KB         |
| Desktop              |                                  |                  |                      |              |
| Documents            |                                  |                  |                      |              |
| 🕹 Downloads          |                                  |                  |                      |              |
| Music                |                                  |                  |                      |              |
| E Pictures           |                                  |                  |                      |              |
| 🚰 Videos             |                                  |                  |                      |              |
| Local Disk (C:)      |                                  |                  |                      |              |
| 🚔 Local Disk (D:)    |                                  |                  |                      |              |
| 🛖 Proceduri (\\192   |                                  |                  |                      |              |
| 🛫 SharedFolders (\ 🗸 | <                                |                  |                      | 3            |
| File na              | me:                              | ~                | Extensible Markup La | nguage ( * 🗸 |
|                      |                                  |                  | Open                 | Cancel       |

• Vi se va solicita să selectați fișierul "License.p7m", dați click pe OK.

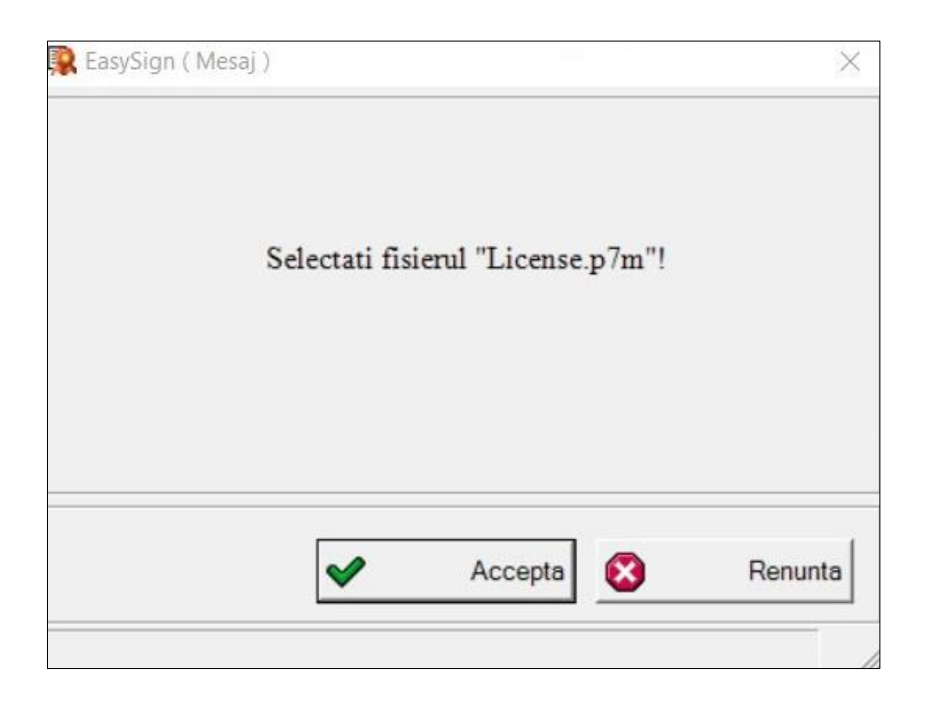

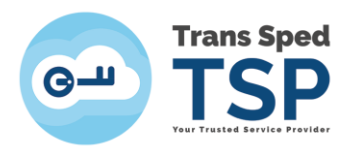

• Alegeți fișierul "License.p7m" și dați click pe Open.

| Open Open                                                                          |                              |                  |                    |           | ×  |
|------------------------------------------------------------------------------------|------------------------------|------------------|--------------------|-----------|----|
| $\leftarrow \rightarrow \neg \uparrow $ . Users                                    | > User > Desktop > Transsped | ~ Ö              | Search Transsped   | ,         | ρ  |
| Organise 👻 New folder                                                              |                              |                  | 100 -              |           | 2  |
| This PC                                                                            | Name                         | Date modified    | Туре               | Size      |    |
| 3D Objects                                                                         | 🖳 License.p7m                | 19/12/2019 10:59 | PKCS7 Signed Mes   | . 3       | KB |
| Desktop Documents Downloads Music Pictures Videos Local Disk (C:) Proceduri (\\192 |                              |                  |                    |           |    |
| SharedFolders (\                                                                   |                              |                  |                    |           | >  |
| File name                                                                          | License.p7m                  | ~                | PKCS7 Signed Messa | ge (*.p7m | -  |

• Veți primi un mesaj care vă va anunța că fișierele de licență au fost instalate cu succes, faceți click pe **OK** și reporniți aplicația **EasySign**.

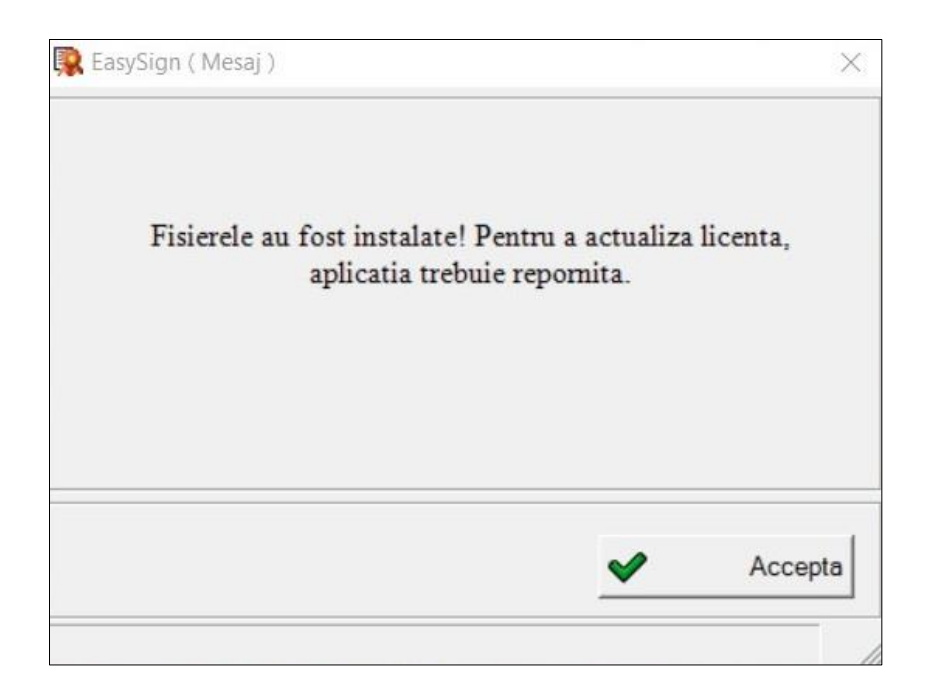

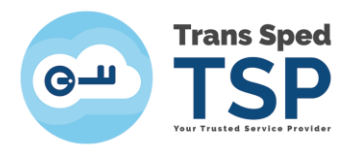

• După repornirea aplicației, din fereastra principală faceți click pe tab-ul **Operații Diverse** și selectați opțiunea **Despre aplicație**!.

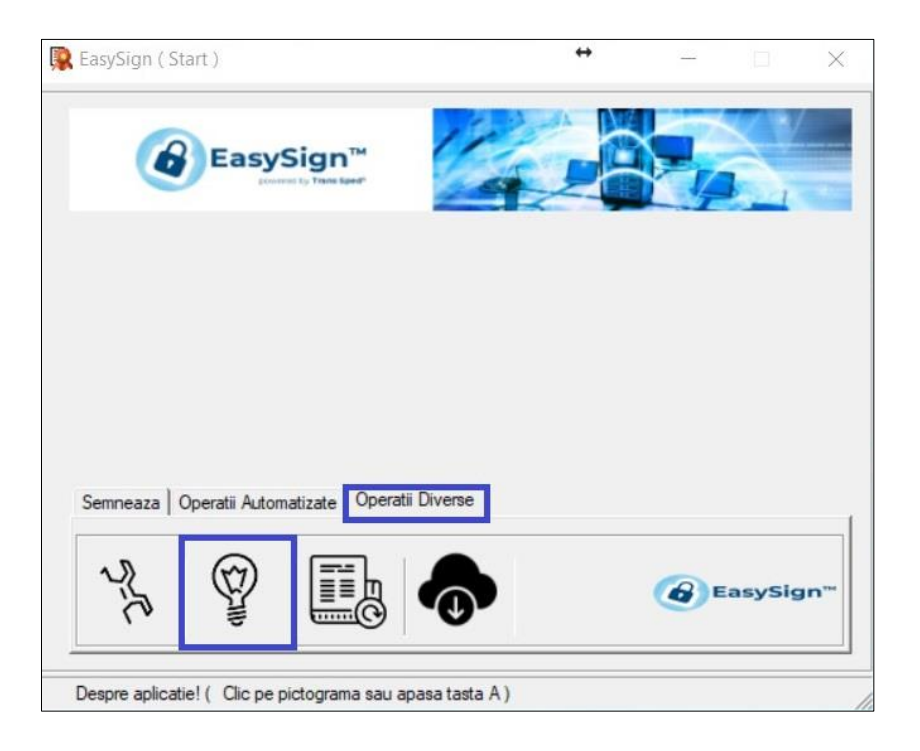

• Detaliile licenței dumneavoastră vor fi afișate aici, faceți click pe Close.

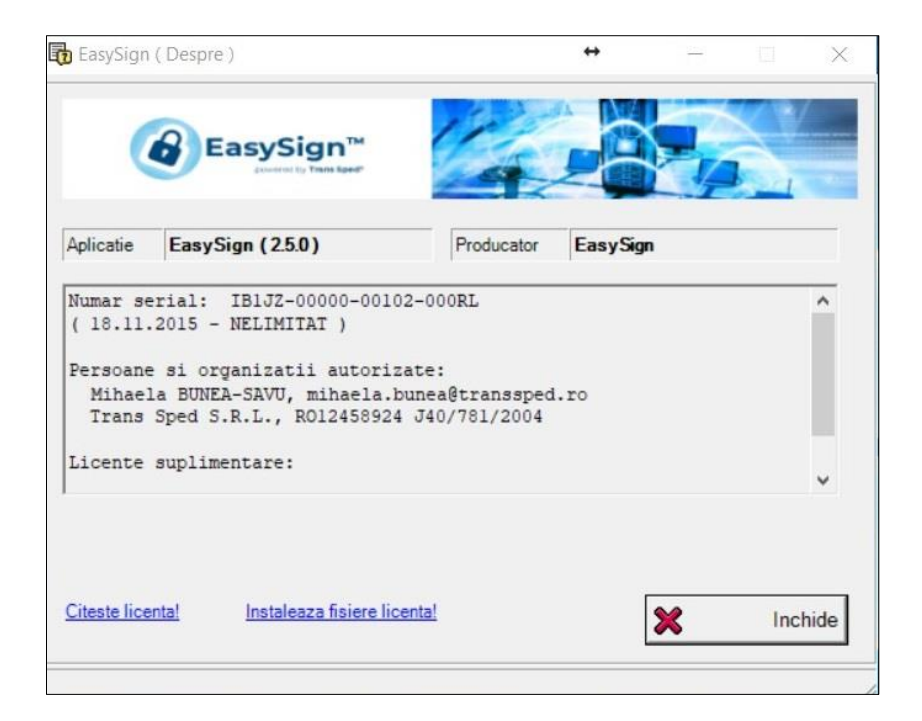

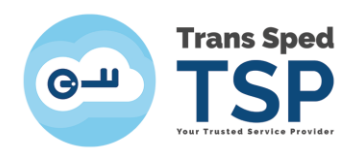

# 5. Importul certificatului în store-ul sistemului de operare

• Deschideți EasySign și faceți click pe tab-ul **Operații Diverse** și selectați opțiunea **Importa** certificat cloud!

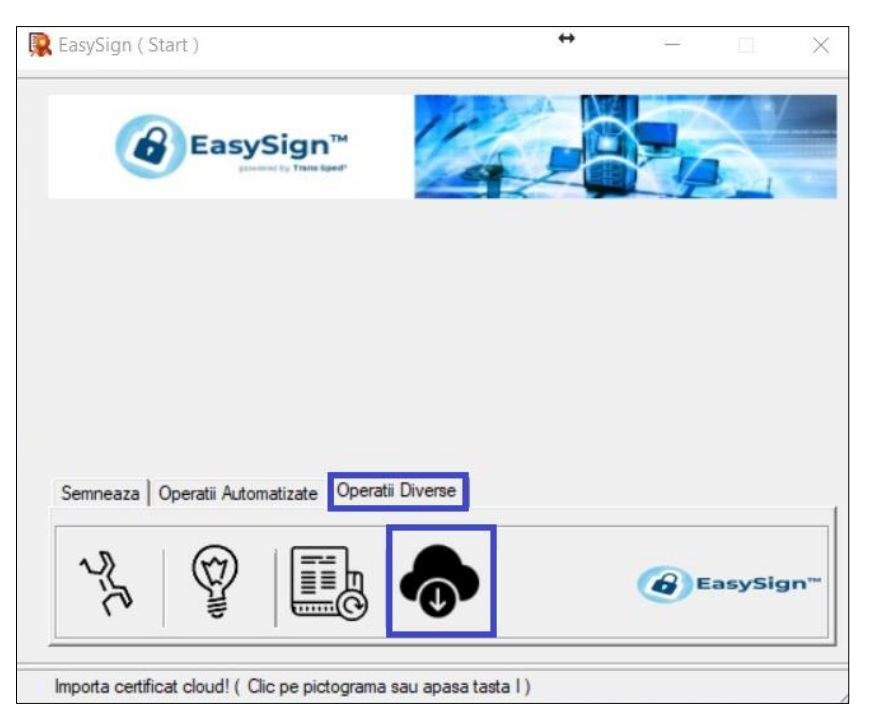

• Introduceți numărul de telefon declarat la înrolarea certificatului și dați click pe butonul 🔟.

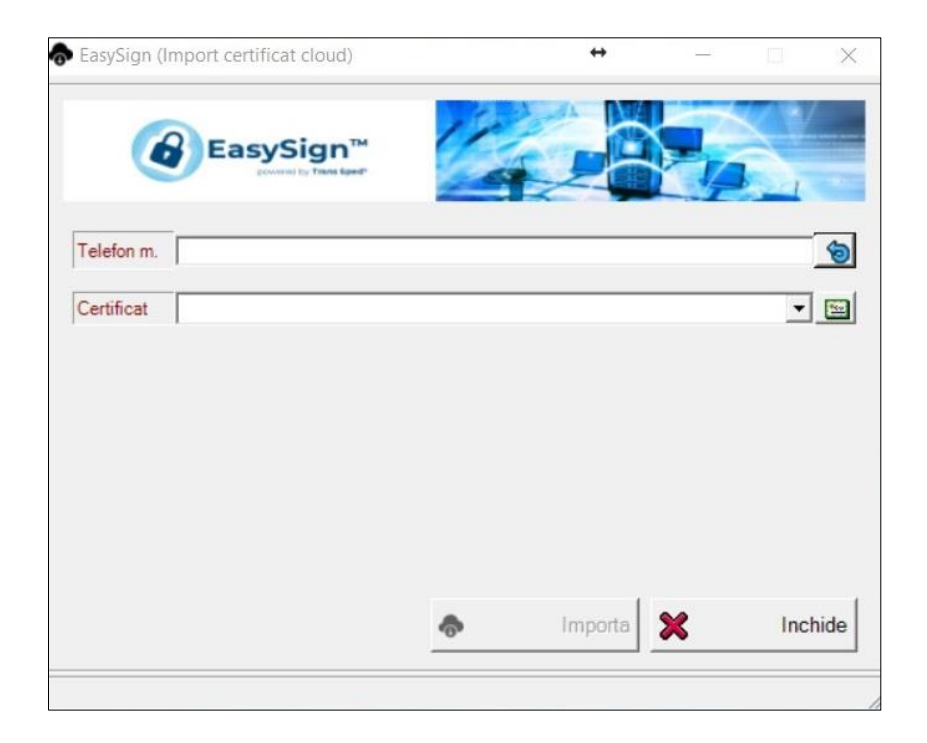

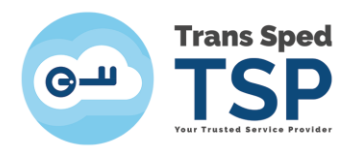

• În fereastra care vă apare introduceți aliasul certificatului în cloud pe care doriți să îl importați și dați click pe Acceptă.

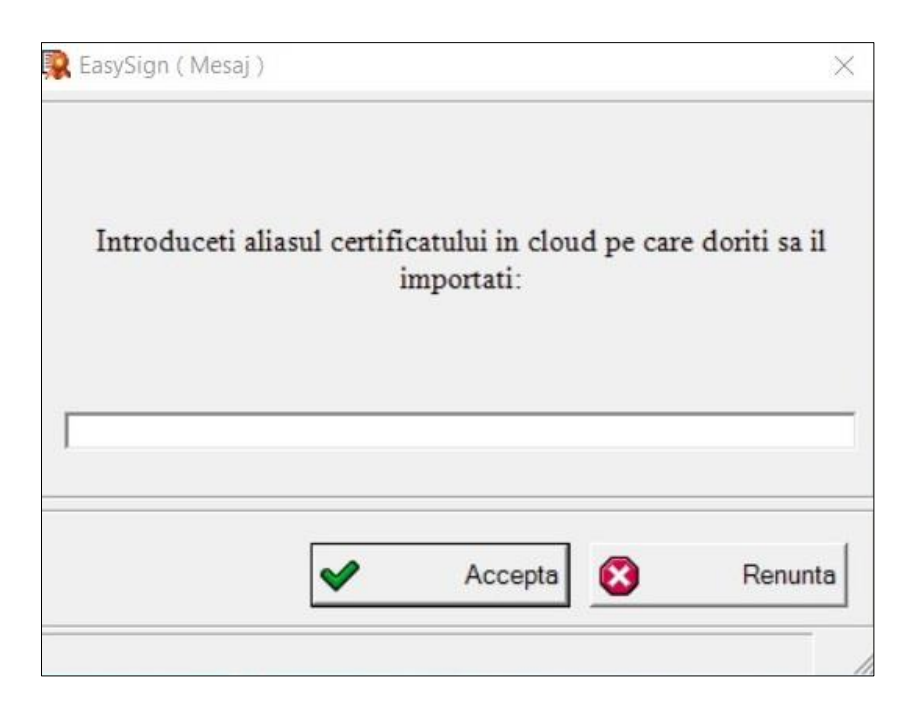

• Selectați certificatul, butonul **Importă** se va activa.

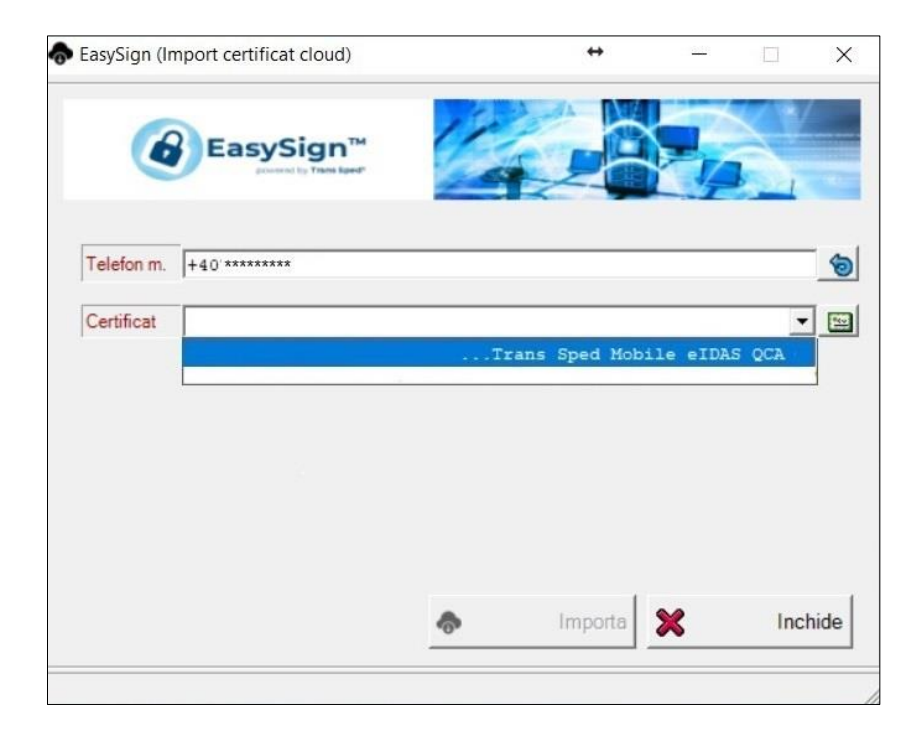

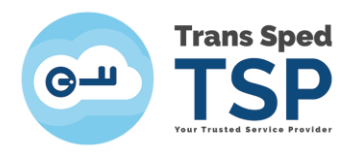

• Dați click pe **Importă** pentru a finaliza instalarea certificatului.

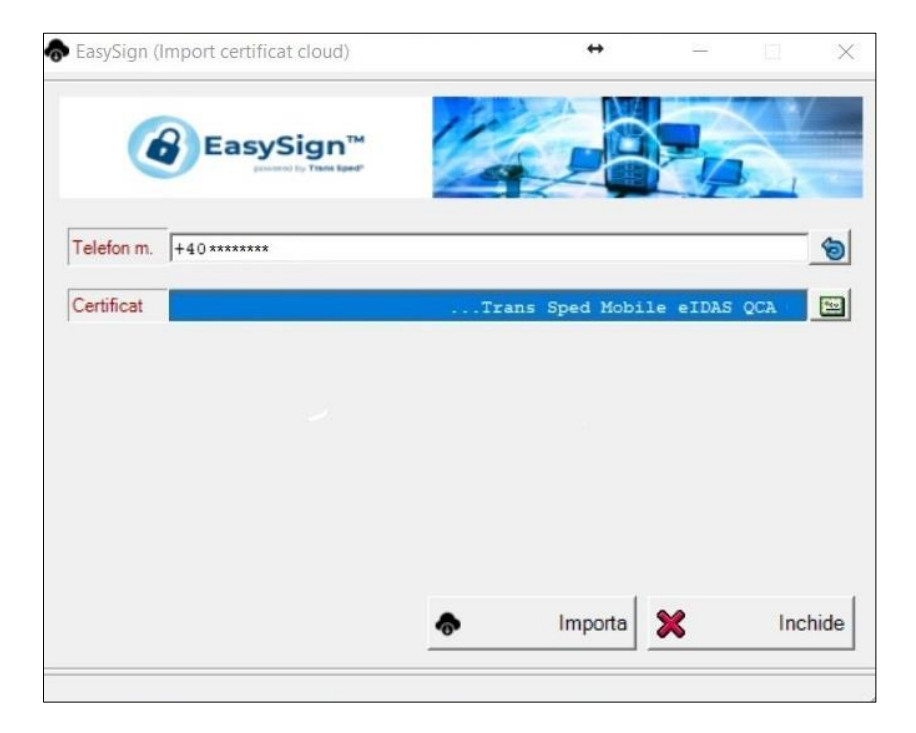

• Veți primi mesajul următor:

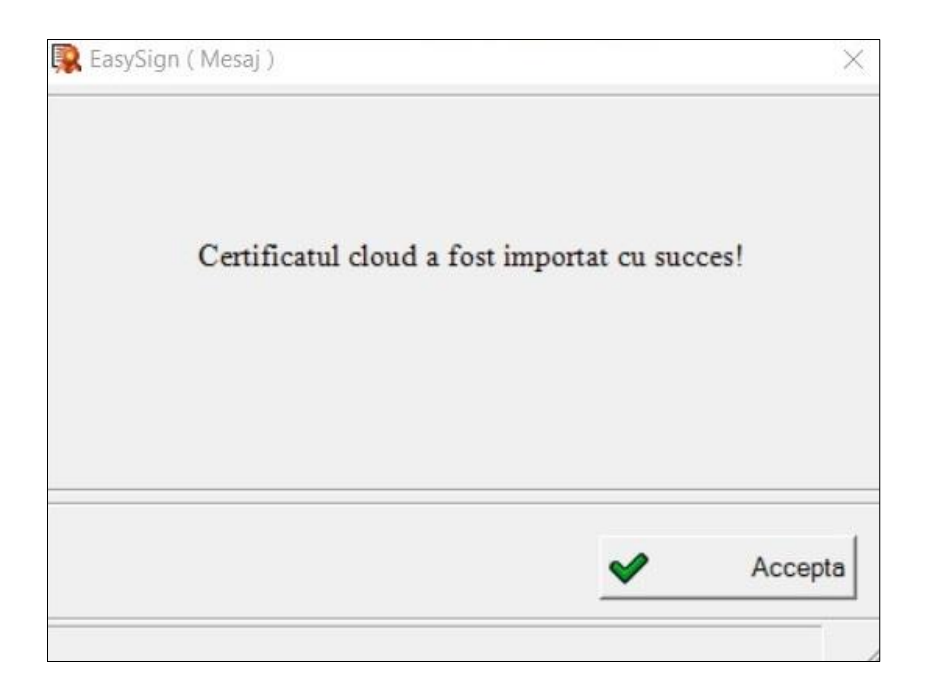

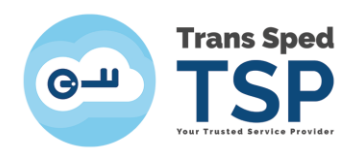

### 6. Semnarea unui document în format in .p7m/.p7s

• Opțiunea de a semna un document în format .p7m/.p7s poate fi schimbată accesând din meniul principal tab-ul **Operații diverse**, opțiunea **Configurează aplicație!**.

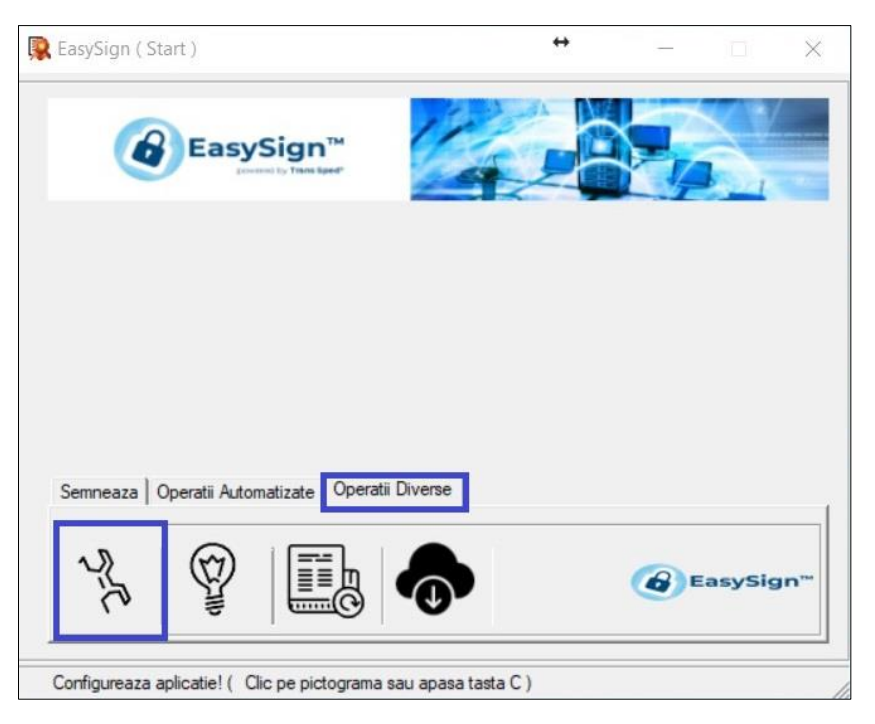

• Bifați căsuța "Folosește extensia ".p7s" pentru fișiere semnate dacă doriți ca documentul semnat să conțină externsia .p7s.

Dacă opțiunea este debifată documentele semnate vor avea extensia .p7m.

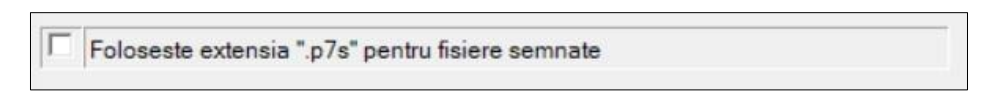

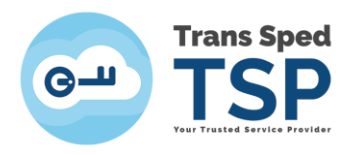

• Din fereastra principală dați click pe tab-ul Semnează și alegeți opțiunea Semnează document!.

| 🕵 EasySign ( Start )                           | ↔              | 7779 |        | $\times$               |
|------------------------------------------------|----------------|------|--------|------------------------|
| EasySign <sup>TM</sup>                         | 4              |      |        |                        |
|                                                |                |      |        |                        |
| Semneaza Operatii Automatizate   Operatii Dive | erse           |      |        |                        |
|                                                | Ô              | Eas  | sySigr | <b>1</b> <sup>TM</sup> |
| Semneaza document! ( Clic pe pictograma sau ap | oasa tasta S ) |      |        |                        |

• Dați click pe folderul galben din dreptul câmpului Document și selectați fișierul pe care doriți să îl semnați.

| Lasysign ( | semneaza docum | ent)        |         |           |               |      | 2 |
|------------|----------------|-------------|---------|-----------|---------------|------|---|
|            | EasySi         | gn™         | 1       |           |               | Χ.   | - |
| Desument   |                | 2           | -       |           | 1             |      |   |
| Document   | 1              |             |         |           |               |      |   |
| D. Semnat  |                |             |         |           |               |      | 6 |
| Semnatar   |                |             |         |           |               | •    | - |
| Optiuni    | Cosemnare      | Adauga marc | a tempo | rala 🥅 Se | emnatura deta | sata |   |
|            |                |             |         |           | ]             |      |   |

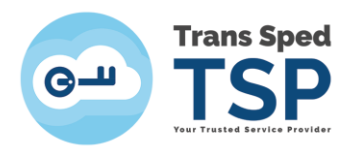

• Alegeți fișierul și dați click pe **Open**. În câmpul **Document** va apărea calea către locația fișierului pe care doriți să îl semnați. În câmpul **D.Semnat** veți găsi calea către fișierul rezultat.

| Semneaza document )    |                    | ↔                   | -                    |                        | $\times$           |
|------------------------|--------------------|---------------------|----------------------|------------------------|--------------------|
| EasySign <sup>TM</sup> |                    |                     |                      |                        |                    |
| c:\users\user\desktop\ | test.pdf           |                     |                      |                        |                    |
| c:\users\user\desktop\ | test.pdf.p         | 7m                  |                      |                        |                    |
|                        |                    |                     |                      | •                      |                    |
| Cosemnare C Adauga     | marca tempora      | ala 🗆 Semn          | atura detas          | sata                   |                    |
|                        |                    |                     |                      |                        |                    |
|                        |                    | Semneaza            | ×                    | Incl                   | nide               |
|                        | Semneaza document) | Semneaza document ) | Semneaza document) ↔ | Semneaza document) ↔ - | Semneaza document) |

• În câmpul Semnatar alegeți certificatul dumneavoastră în cloud și faceți click pe Semneaza.

| EasySign ( | Semneaza docum | ient)           |              | ÷            | -           |      | ×    |
|------------|----------------|-----------------|--------------|--------------|-------------|------|------|
| (          | EasySi         | gn <sup>™</sup> |              |              | 2,          |      | (    |
| Document   | c:\users\use   | r\desktop\      | test.pdf     |              |             |      |      |
| D. Semnat  | c:\users\use   | r\desktop\      | test.pdf.p   | 7m           |             |      |      |
| Semnatar   |                | Tr              | ans Sped 1   | Mobile eIDAS | QCA G2      | •    |      |
| Optiuni    | Cosemnare      | □ Adauga        | marca tempor | ala 🗌 Semn   | atura deta: | sata | ]    |
|            |                |                 |              |              |             |      |      |
|            |                |                 |              |              |             |      |      |
|            |                |                 |              |              |             |      |      |
|            |                |                 |              | Semneaza     | ×           | Inc  | hide |
|            |                |                 |              |              |             |      |      |

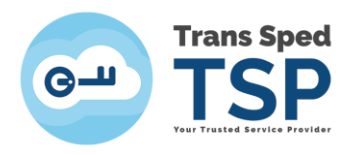

• Introduceți parola asociată aliasului stabilit în momentul creării certificatului și dați click pe Acceptă.

| Introducet | i parola pentri | ı semnare (Ali | as): |  |
|------------|-----------------|----------------|------|--|
|            |                 |                |      |  |
|            |                 |                |      |  |
|            |                 |                |      |  |

• Introduceți codul OTP (care vă este trimis prin SMS pe numărul de telefon declarat la crearea certificatului) și dați click pe Accepta.

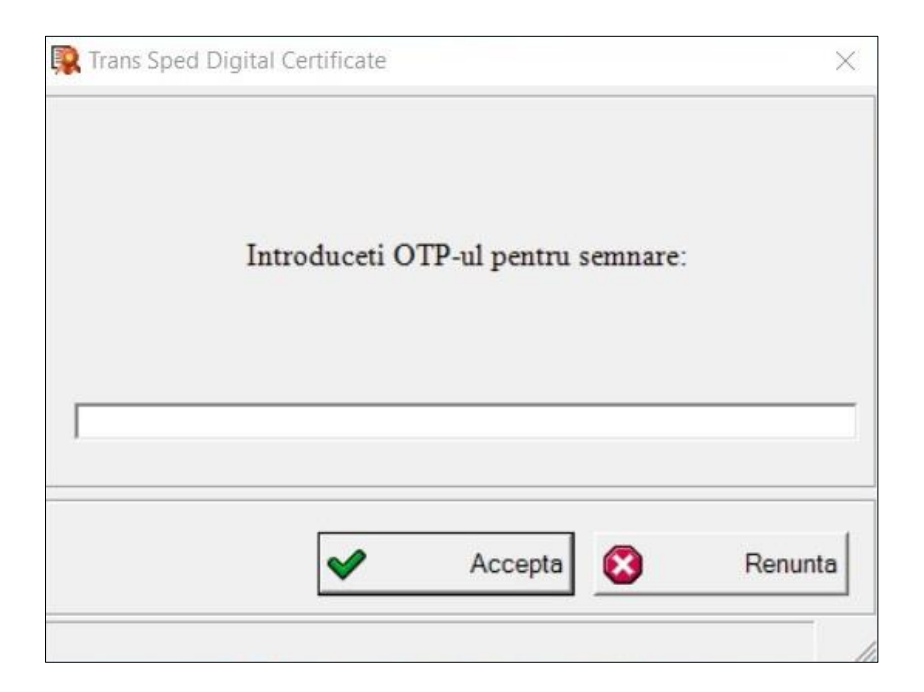

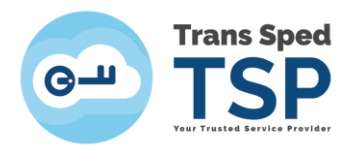

- Dacă toate datele au fost introduse corecct, operațiunea va fi finaliză cu succes și va apărea mesajul din imaginea următoare.
- Faceți click pe Accepta. Veți găsi documentul semnat în locația selectată anterior.

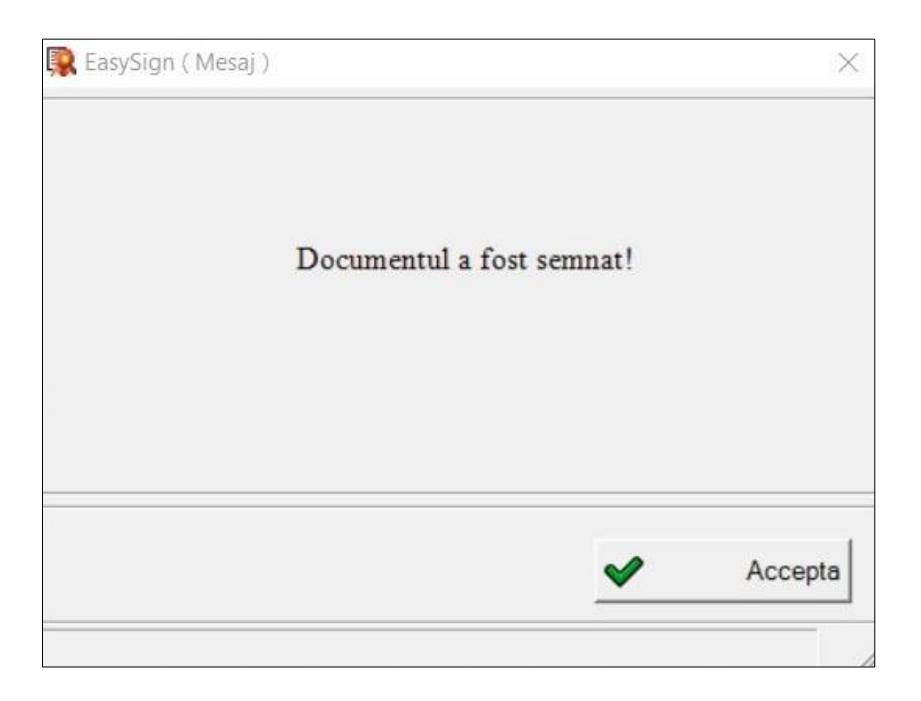

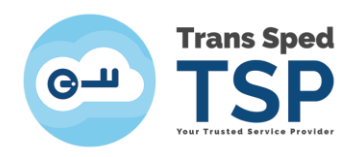

## 7. Semnarea unui document în format .pdf

• Din fereastra principală faceți click pe tab-ul **Semnează** și accesați opțiunea **Semneaza** document PDF!

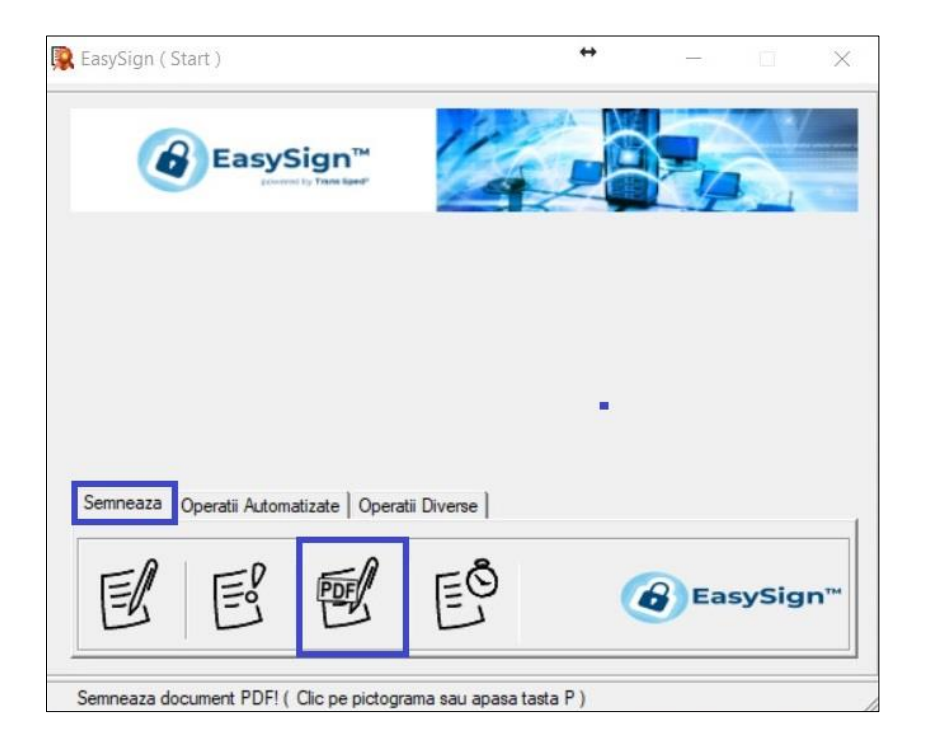

- În fereastra care se deschide selectați:
  - În câmpul **Document** selectați documentul pdf pe care doriți să îl semnați;
  - În câpul **D.Semnat** selectați locația unde va fi salvat documentul (în cazul în care nu selectați o locație, câmpul va fi completat automat cu calea documentului original);
  - La semnarea unui document pdf puteți alege, de asemenea, un logo ca imagine de fundal pentru semnătura dumneavoastră;
  - o În câmpul Semnatar selectați certificatul pe care doriți să îl utilizați pentru semnare.
- Înainte de a aplica semnătura, trebuie să alegeți unde doriți să fie vizibilă pe document: prima sau ultima pagină a documentului, partea de sus sau de jos a paginii, la stânga sau la dreapta).
- După selectarea preferințelor, faceți click pe Semneaza.

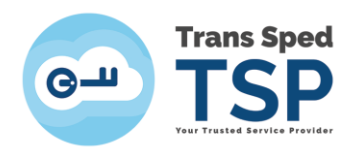

|            |                                                         | 8 3                              |                                         |             | ×/     |
|------------|---------------------------------------------------------|----------------------------------|-----------------------------------------|-------------|--------|
|            | EasySign                                                |                                  |                                         | -           | ,      |
| Document   | c:\users\user\de                                        | sktop\test.pdf                   |                                         |             |        |
| D. Semnat  | c:\users\user\de                                        | sktop\test.pdf                   |                                         |             | 8      |
| Semnatar   |                                                         | Trans Sped Mo                    | bile eIDAS (                            | CA G2       | •      |
| Fundal S.  |                                                         |                                  |                                         |             | 6      |
| Pozitie S. | <ul> <li>Prima pagina</li> <li>Ultima pagina</li> </ul> | <pre>     G Sus     C Jos </pre> | <ul><li>G Star</li><li>C Drea</li></ul> | nga<br>apta |        |
| Optiuni    | T Adauga marca tem                                      | porala                           |                                         |             |        |
|            |                                                         |                                  | Semneaza 🖇                              | <b>K</b> 1  | nchide |

• Introduceți parola asociată aliasului stabilit în momentul creării certificatului și dați click pe **Acceptă**.

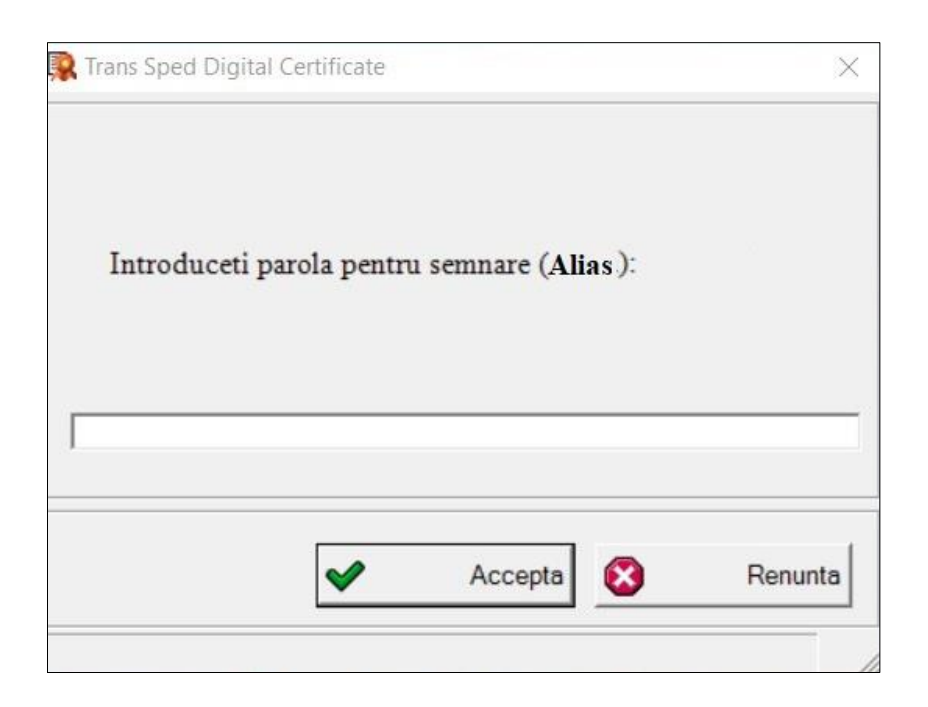

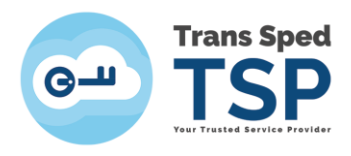

• Introduceți codul OTP (care vă este trimis prin SMS pe numărul de telefon declarat la crearea certificatului) și dați click pe Accepta.

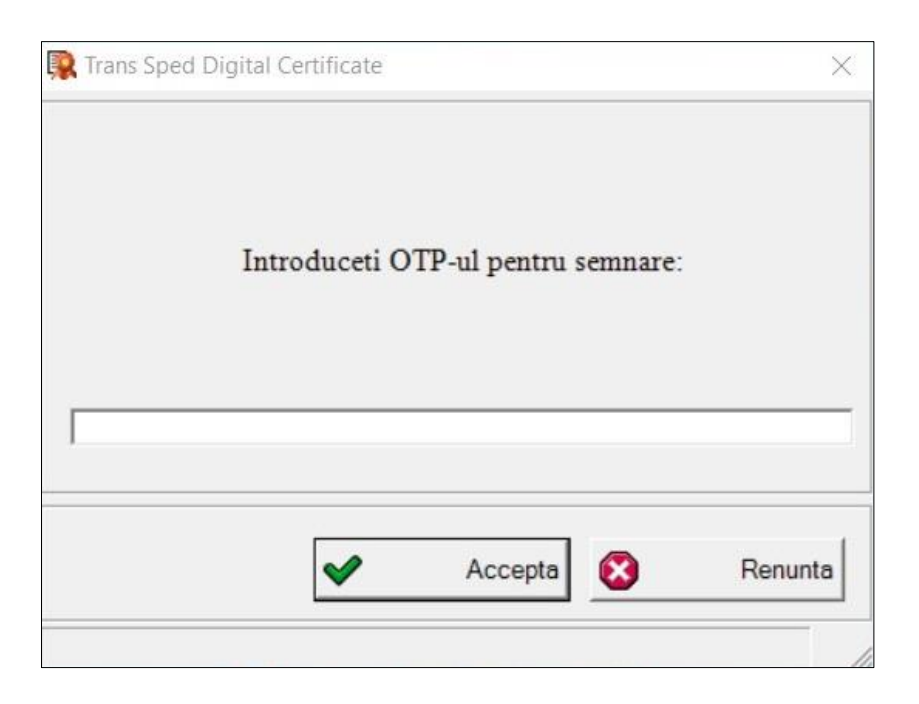

• Dacă nu ați selectat nimic în câmpul D.Semnat, o fereastră vă va avertiza că documentul semnat va fi suprascris și veți accepta sau refuza operațiunea.

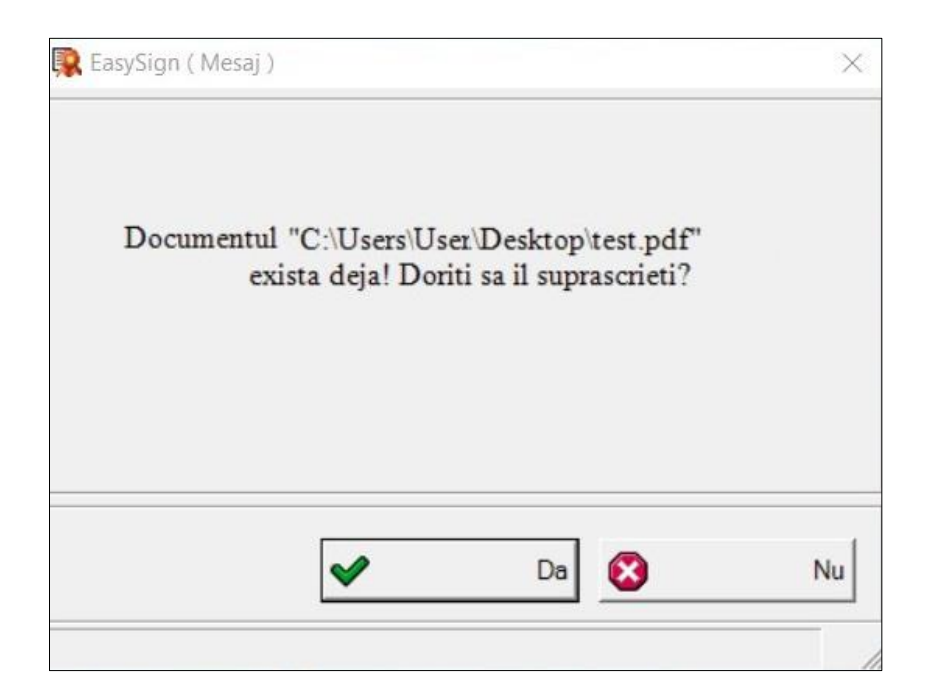

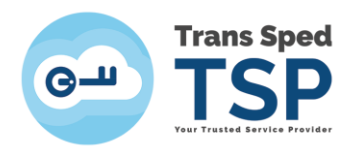

• Dacă toate datele au fost introduse corecct, operațiunea va fi finaliză cu succes și va apărea mesajul din imaginea următoare. Faceți click pe Accepta.

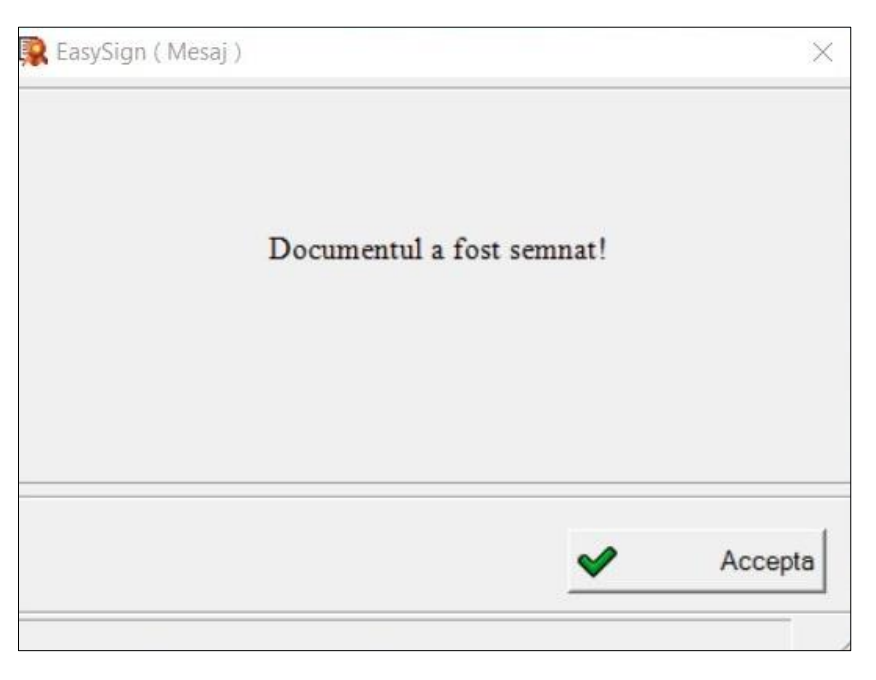

• Dacă semnătura a fost aplicată corect, documentul semnat, deschis în programul Adobe Reader DC, va arăta ca în imaginea de mai jos.

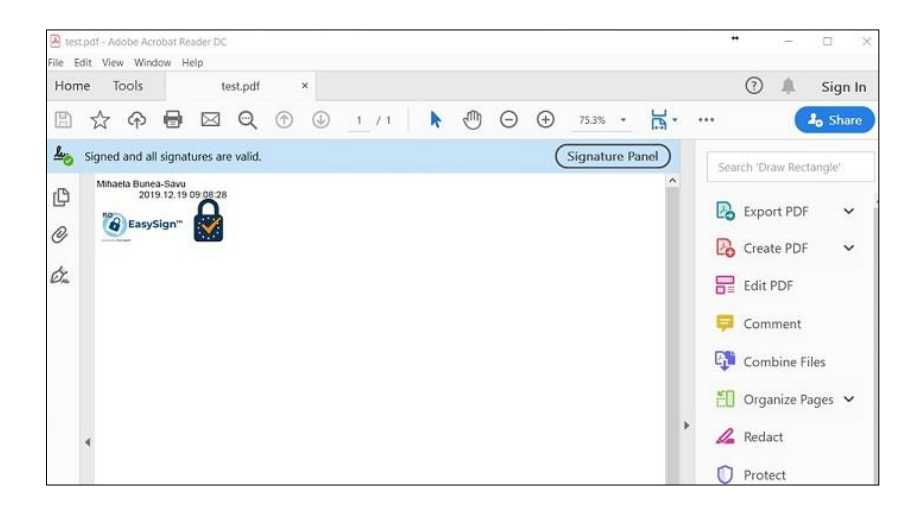